# **MANUAL DEL USUARIO**

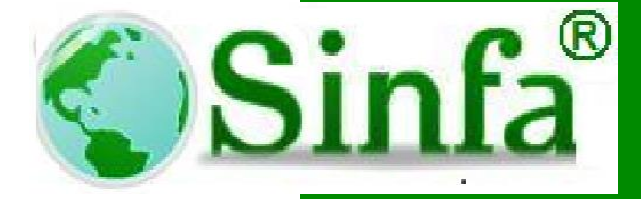

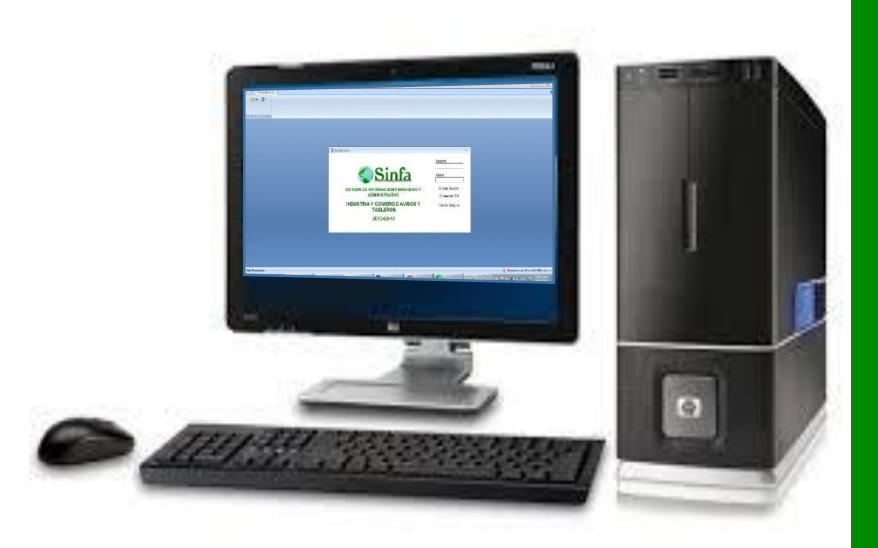

# MÓDULO DE CONTRATACIÓN

SISTEMA DE INFORMACIÓN FINANCIERO Y ADMINISTRATIVO S.A.S. NIT 900.271.100-5

**COPYRIGHT ® TODOS LOS DERECHOS RESERVADOS** 

2015

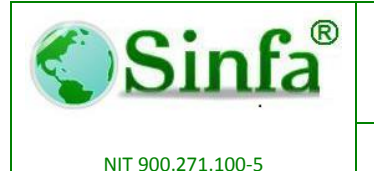

Código: GC-MAN-CON-2015001

SISTEMA DE INFORMACIÓN FINANCIERO Y **ADMINISTRATIVO** 

Página: 2 de 38

Versión: 1

Este manual fue desarrollado con el fin de brindar una guía completa para facilitar el uso de la aplicación. Por lo tanto se recomienda leerlo completamente y así optimizar el uso del aplicativo

Antes de utilizar el soporte técnico del software consulte este manual.

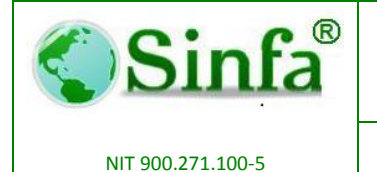

Código: GC-MAN-CON-2015001 Versión: 1

SISTEMA DE INFORMACIÓN FINANCIERO Y ADMINISTRATIVO

Página: 3 de 38

#### Contenido

| INTF | RODUCO  | CIÓN                                                            | 5  |
|------|---------|-----------------------------------------------------------------|----|
| OBJ  | ETIVO   |                                                                 | 6  |
| 1.   | CAR     | ACTERÍSTICAS DEL PROGRAMA                                       | 7  |
|      | 1.1.    | Usuario del Programa                                            | 7  |
|      | 1.2.    | Requerimientos Mínimos para la Instalación                      | 7  |
|      | 1.3.    | Ventajas de Tener el software SINFA CONTRATACIÓN                | 7  |
|      | 1.4.    | Barras de herramientas y comandos de la aplicación              | 9  |
| 2.   | OPE     | RACIÓN DEL PROGRAMA                                             | 11 |
|      | 2.1.    | Autenticación de acceso                                         | 11 |
|      | 2.2.    | Menú principal del sistema                                      | 12 |
|      | 2.3.    | Menú de Archivos                                                | 14 |
|      | 2.3.1.  | Cuantías para contratar                                         | 14 |
|      | 2.3.2.  | Clases de contratación                                          | 14 |
|      | 2.3.3.  | Requisitos para contratar                                       | 15 |
|      | 2.3.4.  | Obligaciones y Consideraciones Generales                        | 16 |
|      | 2.3.5.  | Cláusulas de Pago                                               | 16 |
|      | 2.3.6.  | Proveedores y contratistas                                      | 17 |
|      | 2.3.7.  | Compañías Aseguradoras                                          | 18 |
|      | 2.3.8.  | Amparos para pólizas                                            | 19 |
|      | 2.3.9.  | Ordenadores del Gasto                                           | 20 |
|      | 2.3.10. | Interventores y Supervisores                                    | 20 |
|      | 2.3.11. | Configuración de Formatos                                       | 21 |
|      | 2.3.12. | Minutas de Contratación                                         | 21 |
|      | 2.3.13. | Salir                                                           | 22 |
|      | 2.4.    | Menú de Procesos                                                | 23 |
|      | 2.4.1.  | Etapa Pre Contractual- Información presupuestal                 | 23 |
|      | 2.4.2.  | Etapa Contractual – Elaboración de la Minuta                    | 25 |
|      | 2.4.3.  | Etapa Contractual – Aprobación de Pólizas                       | 26 |
|      | 2.4.4.  | Etapa Contractual – Acta de Inicio                              | 27 |
|      | 2.4.5.  | Etapa Contractual – Modificaciones                              | 28 |
|      |         | KM 3.5 AUTOPISTA MEDELLÍN CEN OFI B-31<br>Teléfono (1)896 65 05 |    |

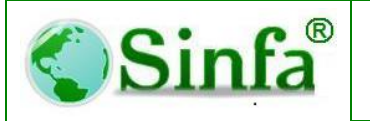

Código: GC-MAN-CON-2015001 Versión: 1

NIT 900.271.100-5

SISTEMA DE INFORMACIÓN FINANCIERO Y ADMINISTRATIVO Página: 4 de 38

| 2.4.6. | Etapa PostContractual – Acta de Liquidación2                                | 9 |
|--------|-----------------------------------------------------------------------------|---|
| 2.4.7. | Convenios Interadministrativos- Información presupuestal                    | 0 |
| 2.4.8. | Convenios Interadministrativos- Elaboración de la Minuta                    | 2 |
| 2.4.9. | Convenios Interadministrativos – Aprobación de Pólizas                      | 4 |
| 2.5.   | Menú de Informes                                                            | 5 |
| 2.5.1. | Genere certificaciones de contratistas sobre su experiencia en la entidad 3 | 5 |
| 2.5.2. | Irme de contratos por Clase de Contrato3                                    | 6 |
| 2.5.3. | Listado Diario                                                              | 6 |
| 2.5.4. | Listado por dependencia y Contratista3                                      | 7 |

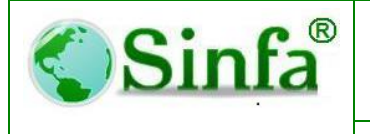

NIT 900.271.100-5

MANUAL DEL USUARIO CONTRATACIÓN Código: GC-MAN-CON-2015001 Versión: 1

SISTEMA DE INFORMACIÓN FINANCIERO Y ADMINISTRATIVO Página: 5 de 38

#### INTRODUCCIÓN

El módulo de CONTRATACIÓN es un aplicativo diseñado para automatizar, registrar y controlar correctamente todos procesos contractuales de la entidad que lo utiliza.

En el desarrollo del sistema se han implementado todas las técnicas de validación posibles, con el fin de asegurar la veracidad no solamente de los procesos, sino de los datos que se suministran al computador, permitiendo así obtener resultados confiables.

Debido a la interactividad del sistema, el tiempo de entrenamiento requerido por el usuario es mínimo, ya que el sistema informa al operador las inconsistencias que detecte en los procesos de entrada de información al sistema, mediante mensajes que indican lo ocurrido.

El manual del usuario es una guía que muestra paso a paso el manejo de la aplicación. La finalidad de este manual es la de explicar de manera detallada y sencilla, el funcionamiento módulo de tal manera que facilite a los usuarios del sistema, el fácil acceso y el manejo del mismo.

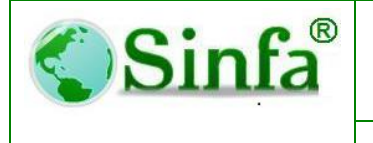

NIT 900.271.100-5

MANUAL DEL USUARIO CONTRATACIÓN Código: GC-MAN-CON-2015001 Versión: 1

SISTEMA DE INFORMACIÓN FINANCIERO Y ADMINISTRATIVO **Página:** 6 de 38

#### OBJETIVO

El objetivo del presente manual es dar soporte a la parte operativa con el propósito de permitir el análisis e interpretación en forma eficiente de dicha información y agilizar los trámites administrativos, mejorar los sistemas de información, procesos de consolidación y generación de informes, brindando a las entidades los medios adecuados para ejecutar las labores planeadas en forma rápida, eficiente, exacta y segura.

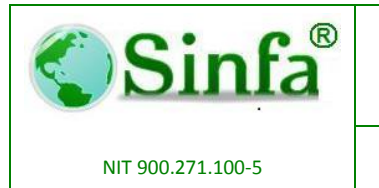

SISTEMA DE INFORMACIÓN FINANCIERO Y ADMINISTRATIVO

#### 1. CARACTERÍSTICAS DEL PROGRAMA

#### 1.1. Usuario del Programa

Esta aplicación ha sido desarrollada para trabajar bajo ambiente Windows, por lo cual los usuarios sistema deben estar familiarizados con este ambiente de trabajo y conocer aspectos básicos como:

- Uso del Mouse
- Manejo de ventanas (abrir, cerrar, minimizar, maximizar, moverlas con el mouse, etc.)
- Uso de botones
- Desplazamiento de datos dentro de una ventana, utilizando barras de avance horizontal y vertical
- Manejo del explorador de Windows

#### **1.2.** Requerimientos Mínimos para la Instalación

| CARACTERÍSTICA | REQUERIMIENTOS<br>MÍNIMOS PARA EL<br>FUNCIONAMIENTO | RECOMENDADO     |
|----------------|-----------------------------------------------------|-----------------|
| SISTEMA        |                                                     | WINDOWS VISTA O |
| OPERATIVO      | WINDOWS XP                                          | SUPERIOR        |
|                | INTEL PENTIUM III O                                 |                 |
| PROCESADOR     | SUPERIOR                                            | INTEL CORE i3   |
| MEMORIA RAM    | 1 GB                                                | 2 GB            |
| ESPACIO LIBRE  |                                                     |                 |
| EN DD          | 200 MB                                              | 500 MB          |
|                | CABLEADA O                                          |                 |
| TARJETA DE RED | INALÁMBRICA                                         | CABLEADA        |

#### **1.3.** Ventajas de Tener el software SINFA CONTRATACIÓN

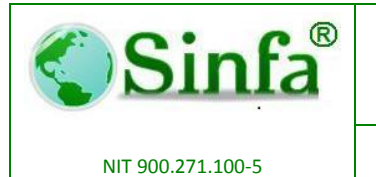

Código: GC-MAN-CON-2015001 Versión: 1

SISTEMA DE INFORMACIÓN FINANCIERO Y ADMINISTRATIVO Página: 8 de 38

- Registra los datos de Contratistas como: nombre, número de matrícula, número de placa, razón social, Nombre comercial, número de identificación tributaria, régimen al que pertenece, dirección del establecimiento, dirección para correspondencia, Nombre del representante legal. etc.
- Registrar dependencias de la entidad
- Registrar supervisores por dependen cita.
- Realizar proceso de contratación por cada dependencia.
- Crear tipos de contratación de acuerdo ellos procedimientos establecidos en el manual de contratación de la entidad.
- Asignar a la numeración por tipo de contratado o general
- Parametrizar documentación mínima requerida para elaborar un contrato, estableciendo montos mínimos o máximos si así se requiere.
- Parametrización de obligaciones y consideraciones estándar para a cada uno de los tipos de contratación.
- Predeterminar las cláusulas de pago para cada uno de los tipos de contratación.
- Configurar y predeterminara las los amparos en tiempo y valor para cada uno de los tipo de contratación.
- Datos generales de los ordenadores del gasto.
- Configurar las plantillas en Microsoft Word para cada uno de los tipos de contratación con texto predeterminado y variable.
- Realizar el proceso de selección del contratista.
- Generación de reportes por tipos fechas, contratistas, objetos etc.
- Generación de reportes en archivos planos para SIA.
- \*

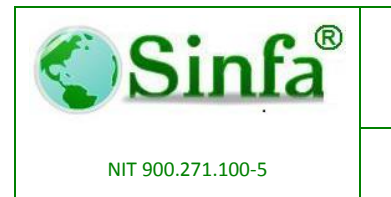

SISTEMA DE INFORMACIÓN FINANCIERO Y ADMINISTRATIVO

#### **1.4.** Barras de herramientas y comandos de la aplicación

• Barra de herramientas de formulario.

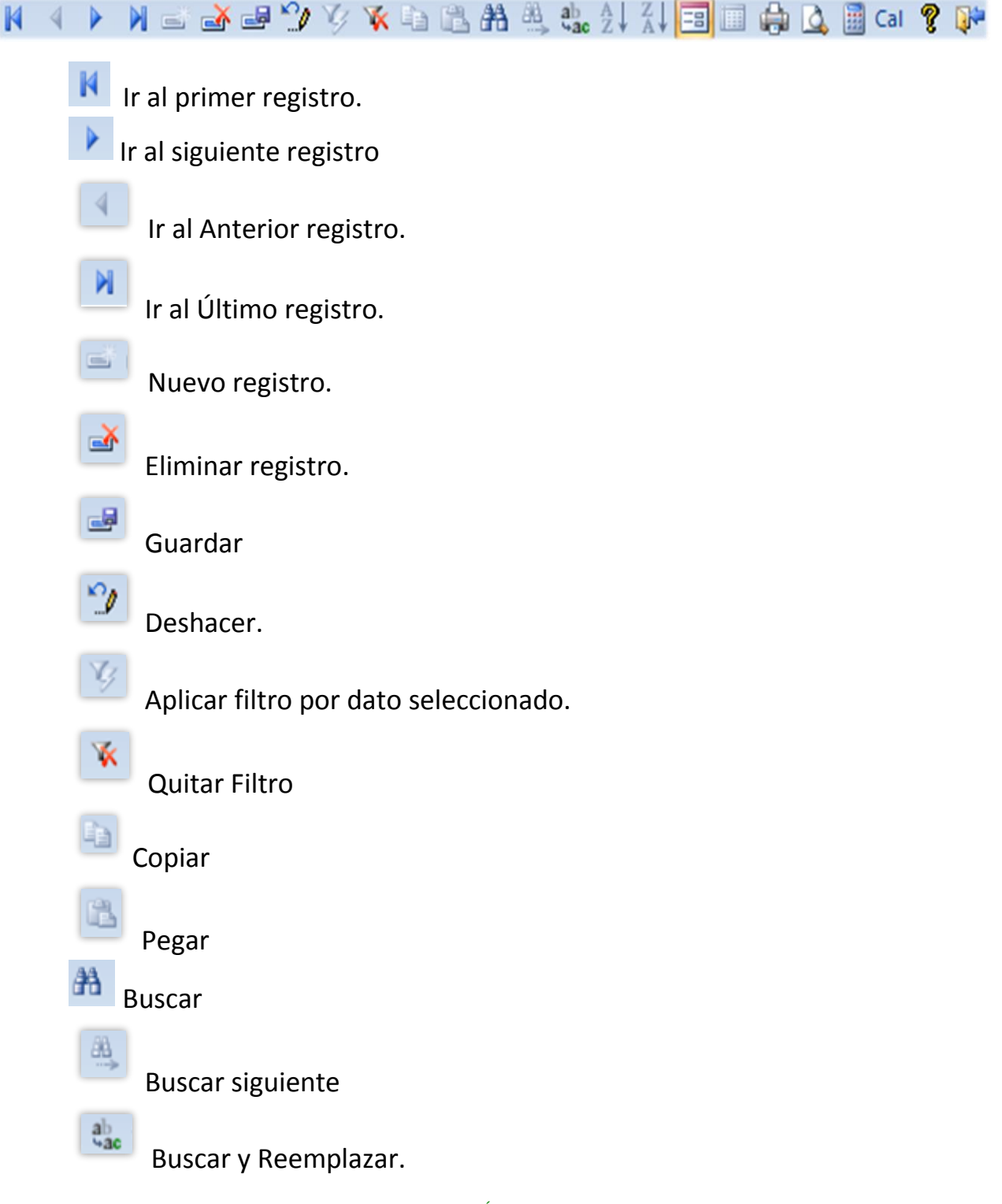

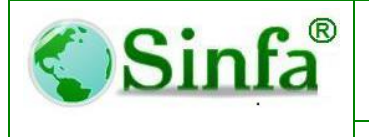

Código: GC-MAN-CON-2015001 Versión: 1

NIT 900.271.100-5

SISTEMA DE INFORMACIÓN FINANCIERO Y ADMINISTRATIVO

Página: 10 de 38

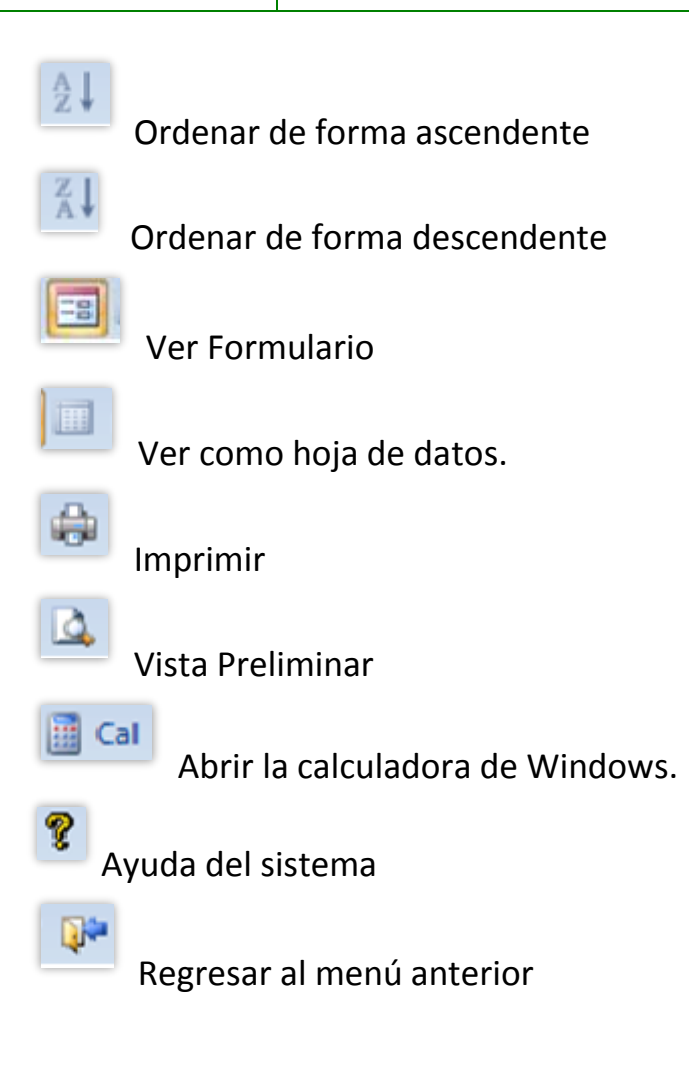

#### • Barra de herramientas de Informe.

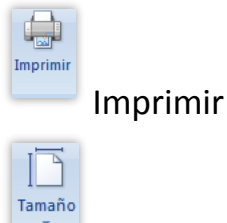

Seleccione opciones para el tamaño del papel

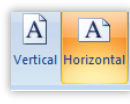

Seleccione la orientación del papel, Vertical u horizontal

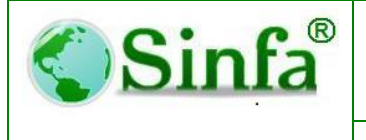

NIT 900.271.100-5

SISTEMA DE INFORMACIÓN FINANCIERO Y ADMINISTRATIVO

Márgenes

Seleccione las márgenes o personalice el documento.

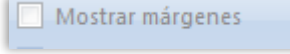

Mostrar las márgenes del documento.

Imprimir sólo los datos

Imprimir solo los datos del documento.

Columnas

Seleccione esta opción para imprimir por

#### columnas.

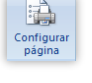

Opciones de configuración de página

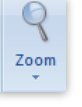

Cambiar el zoom del reporte en pantalla.

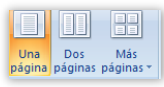

Seleccione el número de páginas en pantalla del reporte

#### actual

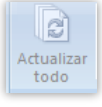

5.

Refrescar o actualizar

Guardar archivo como PDF o Xps.

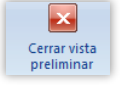

Cerrar la vista previa del informe

#### 2. OPERACIÓN DEL PROGRAMA

#### 2.1. Autenticación de acceso

El administrador del sistema ha vinculado datos y asignado un usuario y una contraseña con anterioridad.

KM 3.5 AUTOPISTA MEDELLÍN CEN OFI B-31 Teléfono (1)896 65 05 www.sinfa.com.co

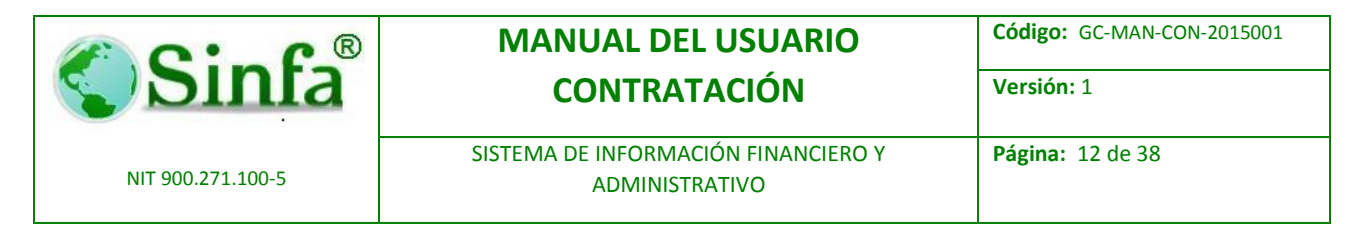

El usuario debe Seleccionar el Nit de la entidad, el usuario y la contraseña asignados y dar clic en "Ingresar".

| Contratación Administrativa                                                          |
|--------------------------------------------------------------------------------------|
| <b>Sinfa</b>                                                                         |
| SISTEMA DE INFORMACION FINANCIERO Y<br>ADMINISTRATIVO                                |
| Contratación Administrativa                                                          |
| Versión 4.0                                                                          |
| REV: 2015-04-06                                                                      |
| Compañia: 890680008-4<br>Usuario: SOPORTE<br>Clave: *****<br>Ingresar Salir Vincular |

Cuando el usuario o la contraseña no corresponden a las registradas en el sistema se mostrara un mensaje indicando el error, de lo contrario lo llevara al menú principal de la aplicación.

#### 2.2. Menú principal del sistema

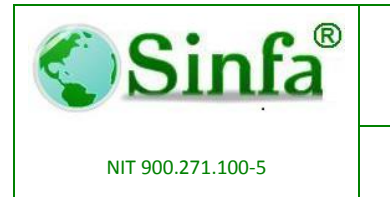

Código: GC-MAN-CON-2015001 Versión: 1

SISTEMA DE INFORMACIÓN FINANCIERO Y ADMINISTRATIVO Página: 13 de 38

#### Después de autenticarse ingresará al menú principal del sistema

| Menú Principal        | Del Sistema                                    |
|-----------------------|------------------------------------------------|
| Si                    | nfa                                            |
| SISTEMA DE INFORM     | ACION FINANCIERO Y                             |
| ADMINIS               | TRATIVO                                        |
|                       | Soluciones Informáticas                        |
|                       | Nit: 890680008-4                               |
| Informes de Auditoria | Pc: CONTADOR<br>Conectado con CONTADOR\SQL2014 |
|                       | SOPORTE                                        |

Desde aquí podrá acceder a los diferentes menús del sistema:

| Archivos Procesos Informes Utilidade | Archivos | Procesos | Informes | Utilidades |
|--------------------------------------|----------|----------|----------|------------|
|--------------------------------------|----------|----------|----------|------------|

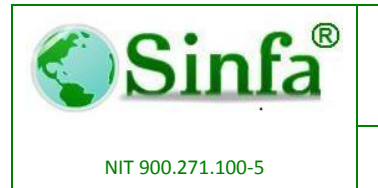

SISTEMA DE INFORMACIÓN FINANCIERO Y ADMINISTRATIVO Página: 14 de 38

#### 2.3. Menú de Archivos

En el menú de **ARCHIVOS** podemos encontrar las diferentes opciones para ingresar o modificar datos de configuración y de parámetros legales que permiten llevar el control de este módulo.

#### 2.3.1. Cuantías para contratar

A través de este formulario se registra la configuración de tipos e intervalos de contratación según la normatividad legal vigente y el manual de contratación de la entidad.

Igualmente puede realizar la configuración de los topes de contratación según la ley 80.

|                            | Tipos de Contratacion 💌 |       |                           |              |              |  |  |  |  |
|----------------------------|-------------------------|-------|---------------------------|--------------|--------------|--|--|--|--|
| 2014 TIPOS DE CONTRATACION |                         |       |                           |              |              |  |  |  |  |
|                            | Codigo                  | Sigla | Descripcion               | Valor Minimo | Valor Máximo |  |  |  |  |
| ▶                          | 001                     | CDSF  |                           | 0            | 0            |  |  |  |  |
|                            | 002                     | CDCF  | CONTRATOS                 | 0            | 102,000,000  |  |  |  |  |
|                            | 003                     | CCLP  | CONVENIOS ADMINISTRATIVOS | 102,000,000  | 0            |  |  |  |  |
|                            |                         |       |                           |              |              |  |  |  |  |
| Re                         | gistro: 📕               |       | 1 🕨 🕨 🕨 de 3              |              | <b>•</b>     |  |  |  |  |

#### 2.3.2. Clases de contratación

A través de este menú puede registra datos de cada uno de las clases de contratación que utiliza la entidad de acuerdo al manual de contratación.

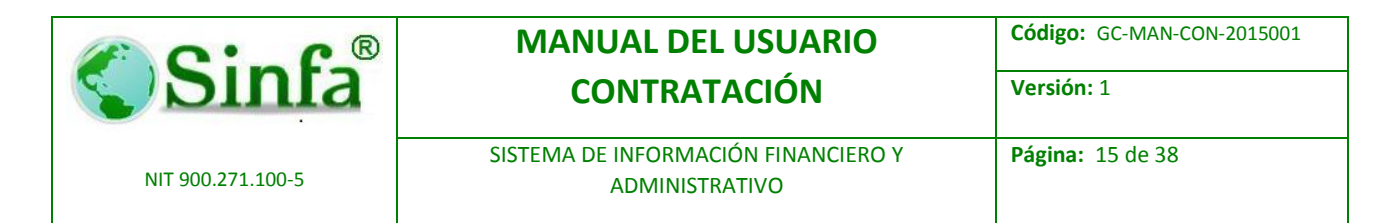

Si la entidad realiza la contratación en cada una de sus dependencias configure la información para cada una de ellas, de lo contrario si la contratación está centralizada en una sola dependencia configure "Todas las dependencias."

|   |     | Vigencia 2015 -<br>Dependencia TODAS LAS DEPEND |              |   |   |     |                | _   |                                  |   |               |         |
|---|-----|-------------------------------------------------|--------------|---|---|-----|----------------|-----|----------------------------------|---|---------------|---------|
| I | Cod | Descripción                                     | Concepto     |   | N | at. | Tipo           |     | Numeración                       |   | Contra Boyaca | Almacén |
| ſ | 101 | CONTRATO DE OBRA PUBLICA                        | Obras        | • | G |     | Contratos .    | •   | CONTRATO DE OBRA PUBLICA         | • |               |         |
| ĺ | 102 | CONTRATO DE PRESTACION DE SERVICIOS I           | Compras      | • | G | -   | Contratos .    | -   | CONTRATO PRESTACION SERVICIOS LI | • | •             |         |
| ľ | 103 | CONTRATO DE APOYO A LA GESTION                  | Servicios    | • | G | -   | Contratos .    | •   | CONTRATO DE APOYO                | • | •             |         |
|   | 104 | CONTRATO DE PRESTACION DE SERVICIOS             | Servicios    | • | G | *   | Contratos      | -   | CONTRATO DE PRESTACION DE SERVIC | • | C10 -         |         |
|   | 105 | CONTRATO DE COMPRAVENTA                         | Servicios    | • | G |     | Contratos .    | -   | CONTRATO DE COMPRAVENTA          | • | C10 -         |         |
|   | 106 | CONTRATO INTERADMINISTRATIVO                    | Servicios    | • | G | •   | Contratos      | -   | CONTRATO INTERADMINISTRATIVO     | • | C10 -         |         |
|   | 107 | CONTRATO DE SUMINISTRO                          | Compras      | * | G | *   | Contratos .    | -   | CONTRATO DE SUMINISTRO           |   | C5 •          |         |
|   | 108 | CONTRATO DE ARRENDAMIENTO DE GASTO              | Arrendamient | - | G | *   | Contratos .    | -   | CONTRATO ARRENDAMENTO LEY 115    | - | C8 -          |         |
| h | 109 | CONTRATO DE COMODATO                            | Comodato     | • | G | +   | Contratos .    | -   | CONTRATO COMODATO LEY 1150       | • | C7 •          |         |
|   | 110 | CONTRATO DE SERVICIOS VARIOS                    | Servicios    | • | G | +   | Contratos .    | -   | CONTRATO DE SERVICIOS VARIOS     | • | C1 •          |         |
|   | 111 | CONTRATO DE CONSULTORIA                         | Servicios    | - | G | +   | Contratos .    | -   | CONTRATO DE CONSULTORIA LEY 115  | • | C2 -          |         |
| ĺ | 112 | CONTRATO DE COMPRA DE INMUEBLES                 | Compras      | • | G | *   | Contratos .    | •   | INMUEBLES                        | • | C5 •          |         |
|   | 118 | CONVENIO                                        |              | • | G | -   | Convenios .    | •   | CONVENIO DE INTERES PUBLICO      | • | •             |         |
| í | 119 |                                                 |              | • | G | *   | Convenios .    | ·   |                                  | • | •             |         |
| í | 201 | ACTA DE INICIACION                              |              | • | G | -   | Acta De Inic . | ·   |                                  | • | •             |         |
|   | 202 | Responsable                                     |              | - | 1 | -   | Olean Antar    | . 1 |                                  | - |               |         |

#### 2.3.3. Requisitos para contratar

En el panel derecho seleccione una clase de contratación, en el panel derecho superior puede seleccionar entre personas naturales, jurídicas o dependencia para asignar los documentos y requisitos necesarios para el proceso contractual.

| UISITOS DE PROPONENTES                                                                                                    | 0.00           | 0.00<br>0.00<br>0.00                                                                                                    |
|----------------------------------------------------------------------------------------------------|----------------|----------------------------------------------------------------------------------------------------|
| IURIDICA JURIDICA VIr Minimo VIr Maximo T. DE EXISTENCIA Y REP LEGAL < 1 MES T ACTUALIZADO DPEUSTA ECONOMICA TADOS FINANACEROS DOS ULT AÑOS                                                       | 0.00           | 0.00<br>0.00<br>0.00                                                                                                    |
| Nombre         Vir Minimo         VIr Maximo           RT. DE EXISTENCIA Y REP LEGAL < 1 MES             T ACTUALIZADO              DEPUSTA ECONOMICA              TADO FINANACIEROS DOS ULT AÑOS | 0.00 0.00 0.00 | 0.00<br>0.00<br>0.00                                                                                                    |
| RT. DE EXISTENCIA Y REP LEGAL < 1 MES                                                                                                    | 0.00 0.00 0.00 | 0.00 0.00 0.00                                                                                                    |
| T ACTUALIZADO<br>OPEUSTA ECONOMICA<br>TADOS FINANACIEROS DOS ULT AÑOS                                                                                                    | 0.00           | 0.00                                                                                                    |
| OPEUSTA ECONOMICA<br>TADOS FINANACIEROS DOS ULT AÑOS                                                                                                    | 0.00           | 0.00                                                                                                    |
| TADOS FINANACIEROS DOS ULT AÑOS                                                                                                    | 0.00           |                                                                                                    |
|                                                                                                    | 0.00           | 0.00                                                                                                    |
| P VIGENTE                                                                                                    | 0.00           | 0.00                                                                                                    |
| RT ANTECEDENTES PROPCURADURIA                                                                                                    | 0.00           | 0.00                                                                                                    |
| RT ANTECEDENTES FISCALES                                                                                                    | 0.00           | 0.00                                                                                                    |
| RT ANTECEDENTES JUDUCIALES                                                                                                    | 0.00           | 0.00                                                                                                    |
| Z Y SALVO DE HACIENDA                                                                                                    | 0.00           | 0.00                                                                                                    |
| TOCOPIA AL 150% DEL REP LEGAL                                                                                                    | 0.00           | 0.00                                                                                                    |
| RT. DE AFILIACION AL SGSS                                                                                                    | 0.00           | 0.00                                                                                                    |
|                                                                                                    |                |                                                                                                    |
| ro: I4   4   6 ▶ ▶   ▶*   de 11                                                                                                    | L. L.          |                                                                                                    |
|                                                                                                    | V VIGENTE      | VIGENTE     0.00       TANTECEDENTES PROPCURADURIA     0.00       XT ANTECEDENTES FISCALES     0.00       XT ANTECEDENTES JUDUCIALES     0.00       ZY SALVO DE HACIENDA     0.00       TOCOPIA AL ISON DEL REP LEGAL     0.00       YT. DE AFILIACION AL SGSS     0.00 |

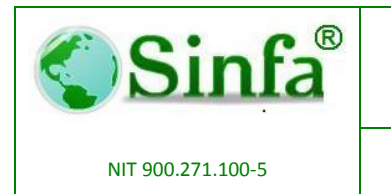

SISTEMA DE INFORMACIÓN FINANCIERO Y **ADMINISTRATIVO** 

#### 2.3.4. Obligaciones y Consideraciones Generales

A través de este menú puede predeterminar las obligaciones y las consideraciones para cada una de las clases de contrato, para ello seleccione una clase de contrato en el panel superior y en el recuadro inferior diligencie la información,

Puede alternar entre las dos opciones presionando los botones que se encuentran a la derecha.

| -8                                                                                                    | frm_ConfiguracionClausulas : Formulario     | ×                                                            |
|----------------------------------------------------------------------------------------------------|---------------------------------------------|--------------------------------------------------------------|
| CONFIGURA                                                                                                    | CION DE DOCUMENTOS PARA CLA                 | USULAS                                                       |
| CONTRATO DE OBRA PUBLICA<br>CONTRATO DE PRESTACION DE SERV<br>CONTRATO DE APOYO A LA GESTIOI<br>CONTRATO DE PRESTACION DE SERV<br>CONTRATO DE POENTA<br>CONTRATO DE COMPRAVENTA<br>CONTRATO DE SUMINISTRO<br>CONTRATO DE SUMINISTRO<br>CONTRATO DE ARRENDAMIENTO DE (<br>CONTRATO DE SERVICIOS VARIOS | /ICIOS PROFESIONLES<br>N<br>/ICIOS<br>GASTO | <u>Consideraciones</u><br><u>Obligaciones</u><br>Especificas |
| Consideraciones                                                                                                    |                                             |                                                              |
| Registro: II I I                                                                                                    | ▶1 ▶* de 16                                 |                                                              |

#### 2.3.5. Cláusulas de Pago

A través de este menú puede ver, crear y modificar las diferentes formas de pago para cada una de las clases de contrato. Para configurar seleccione una de las formas de pago establecida en la parte superior, seleccione la clase de contrato y en el recuadro derecho coloque el texto que desea que aparezca en la minuta del contrato.

Puede copiar la configuración de otra clase de contrato presionando el botón "Copiar cláusulas de..."

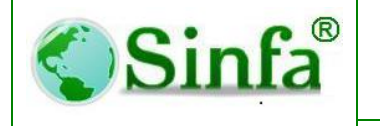

Código: GC-MAN-CON-2015001

NIT 900.271.100-5

SISTEMA DE INFORMACIÓN FINANCIERO Y ADMINISTRATIVO Página: 17 de 38

Versión: 1

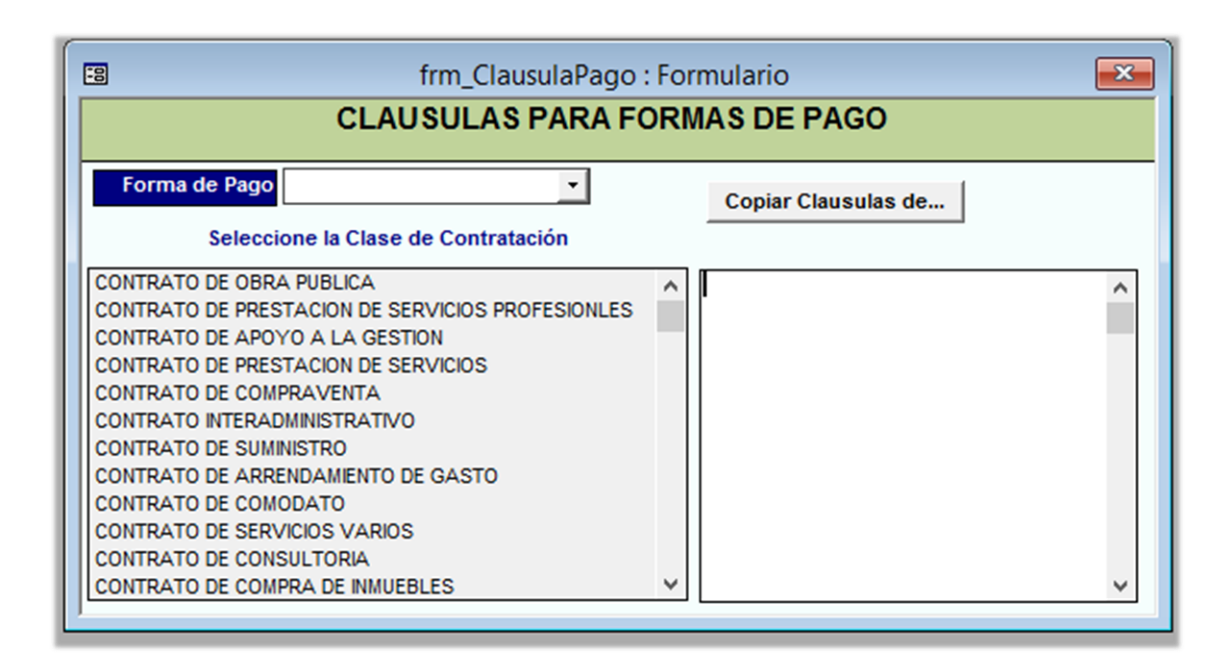

#### **2.3.6.** Proveedores y contratistas.

A través de este menú puede ver, crear y modificar la información de cada uno de los terceros, proveedores y/ o contratistas de la entidad.

Es necesario que la información se diligencia correctamente para que al momento de generar la minuta esta no presente errores.

| <b>Sinfa</b> ®                                                                                                    | MANUAL<br>CONTI                                                                                                    | DEL USUARIO<br>RATACIÓN                                                              | Código: GC-MAN-CON-2015001<br>Versión: 1 |
|----------------------------------------------------------------------------------------------------|----------------------------------------------------------------------------------------------------|--------------------------------------------------------------------------------------|------------------------------------------|
| NIT 900.271.100-5                                                                                                    | SISTEMA DE INFOI<br>ADMI                                                                                                    | RMACIÓN FINANCIERO Y<br>NISTRATIVO                                                   | Página: 18 de 38                         |
| CONTRATISTAS -<br>Datos Generales<br>Datos Generales<br>Director Sucursal<br>SUAREZ LEON DAVID ANTON<br>Sucursal<br>OUT<br>Tipo Identificacion [C.C.<br>Razón Social SUARE<br>Primer Apellido<br>Segundo Apellido<br>Primer Nombre<br>Segundo Apellido<br>Primer Nombre<br>Segundo Nombre<br>Régimen Tributario<br>Clase Tercero<br>Dirección [C.C.CO<br>Codigo ICA<br>Entidad Oficial ] No | Terceros de la Entir<br>PROVEEDORE S - EMPLEADO<br>formación Adicional<br>Digito Chequeo 2<br>Código Anterior<br>Código Anterior<br>Ciccon DAVID ANTONIO<br>ZLEON DAVID ANTONIO<br>ZLEON DAVID ANTONIO<br>ZLEON DAVID ANTONIO<br>ZLEON DAVID ANTONIO<br>ZLEON DAVID ANTONIO<br>ZLEON DAVID ANTONIO<br>ZLEON DAVID ANTONIO | JS-TERCEROS EN GENERAL         Número Telefônico       2611156         Número de Fax |                                          |
| Movimientos<br>Por Tercero                                                                                                    | Mes Inicial Enero  ✓<br>Mes Einal Diciembre  ✓<br>Año 2015  ✓                                                                                                    | ଙ୍କ <u>C</u> ontables<br>ଙ୍କ <u>P</u> resupuestales                                  |                                          |
| Registro: II I                                                                                                    |                                                                                                    |                                                                                      |                                          |

#### 2.3.7. Compañías Aseguradoras

A través de este menú puede ver, crear y modificar la información de cada una de las compañías aseguradoras autorizadas para expedir pólizas. Esta información será utilizada para generar el documento de aceptación de la garantía presentada por el contratista.

|    | Aseguradoras    |                        |                  |          |   |  |  |  |  |  |
|----|-----------------|------------------------|------------------|----------|---|--|--|--|--|--|
|    | ASEGURADORAS    |                        |                  |          |   |  |  |  |  |  |
|    | Vigencia        | 2013 -                 |                  |          |   |  |  |  |  |  |
|    | Nit Aseguradora | Nombre                 | Direccion        | Telefono |   |  |  |  |  |  |
| ►  | 860002184-6     | SEGUROS COLPATRIA S.A. | CRA 76 No. 34-56 | 5654455  |   |  |  |  |  |  |
|    | 860009578-6     | SEGUROS DEL ESTADO SA  | CAR 11 No. 90-20 | 2342345  |   |  |  |  |  |  |
| *  |                 |                        |                  |          |   |  |  |  |  |  |
|    |                 |                        |                  |          |   |  |  |  |  |  |
|    |                 |                        |                  |          |   |  |  |  |  |  |
|    |                 |                        |                  |          |   |  |  |  |  |  |
|    |                 |                        |                  |          | _ |  |  |  |  |  |
|    |                 |                        |                  |          | - |  |  |  |  |  |
| Re | gistro: 📕 🔳     | 1 ▶ ▶I ▶* de           | 2                |          |   |  |  |  |  |  |

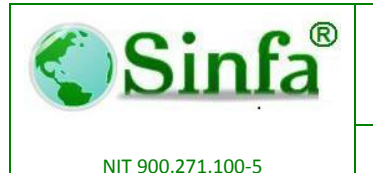

Código: GC-MAN-CON-2015001

SISTEMA DE INFORMACIÓN FINANCIERO Y **ADMINISTRATIVO** 

**Página:** 19 de 38

Versión: 1

#### 2.3.8. Amparos para pólizas

A través de este menú puede ver, crear y modificar los amparos para cada clase de contrato.

Para realizar la configuración siga estos pasos

- En la parte superior selecciones una clase de contrato.
- En la parte inferior asigne un código de dos dígitos único que identifique ese amparo.
- Indique el porcentaje que debe amparar dicha póliza.
- Indique la base para el amparo.
- Indique la duración del emparo,
- Indique la unidad de medida de tiempo para la duración del amparo.
- Indique el periodo en el cual se realizara el amparo.

| 8  | Amparos de Contratación     AMPAROS DE CONTRATACION     Vigencia 2015     Clases 102     CONTRATO DE PRESTACION DE SERVICIOS PROFESIONLES |    |        |                          |   |          |         |                        |   |  |
|----|----------------------------------------------------------------------------------------------------|----|--------|--------------------------|---|----------|---------|------------------------|---|--|
|    | Codi                                                                                                    | go | % Amp. | Base                     |   | Duración | Unidad  | Periodo                |   |  |
|    | 01                                                                                                    | •  | 10     | Valor Total del Contrato | - | 6        | Meses - | AL INICIO DEL CONTRATO | - |  |
|    | 02                                                                                                    | ٠  | 50     | Anticipo                 | • | 3        | Meses - | AL INICIO DEL CONTRATO | - |  |
|    | 04                                                                                                    | •  | 5      | Valor Total del Contrato | • | 3        | Años 🔻  | AL INICIO DEL CONTRATO | - |  |
|    | 05                                                                                                    | •  | 5      | Valor Total del Contrato | • | 1        | Meses - | AL INICIO DEL CONTRATO | - |  |
|    | 07                                                                                                    | -  | 10     | Valor Total del Contrato | - | 6        | Meses - | AL INICIO DEL CONTRATO | - |  |
|    | 08                                                                                                    | -  | 10     | Valor Total del Contrato | • | 3        | Meses - | AL INICIO DEL CONTRATO | - |  |
| *  |                                                                                                    | +  |        | Valor Total del Contrato | - |          | -       | AL INICIO DEL CONTRATO | - |  |
| Re | *     Valor Total del Contrato      AL INICIO DEL CONTRATO       Descripcion     CUMPLIMIENTO       Registro:     I     I                 |    |        |                          |   |          |         |                        |   |  |

| <b>Sinfa</b> ®    | MANUAL DEL USUARIO<br>CONTRATACIÓN                    | Código: GC-MAN-CON-2015001<br>Versión: 1 |
|-------------------|-------------------------------------------------------|------------------------------------------|
| NIT 900.271.100-5 | SISTEMA DE INFORMACIÓN FINANCIERO Y<br>ADMINISTRATIVO | <b>Página:</b> 20 de 38                  |

#### 2.3.9. Ordenadores del Gasto

A través de este menú puede ver, crear y modificar la información de los ordenadores del gasto.

|    | Ordenadores_del_Gasto                                                                             |            |             |     |                              |                 |          |   | <b>×</b>       |              |          |
|----|---------------------------------------------------------------------------------------------------|------------|-------------|-----|------------------------------|-----------------|----------|---|----------------|--------------|----------|
|    | Cédula                                                                                            | Or<br>Doto | igen<br>Ciu | dad | Nombre                       | Cargo Ordenador | Estado   |   | Fecha Poseción | Fecha Retiro | RepLeg   |
| F  | 11371707                                                                                          | 25 -       | 290         |     | BAUDILIO PAEZ CASTRO         |                 | Retirado | Ŧ | 01/01/2008     | 12/11/2010   |          |
| -  | 11378297                                                                                          | 25 🔹       | 250         | -   | MAURICIO CASTAÑEDA GUTIERREZ |                 | Activo   | • | 28/04/2011     |              | <u>v</u> |
|    | 79545565                                                                                          | 25 🔹       | 290         | -   | JOSE RICARDO RODRIGUEZ DIAZ  |                 | Encargo  | • | 13/11/2010     |              |          |
|    | 81741198                                                                                          | 25 🔹       | 290         | -   | CARLOS ANDRE DAZA BELTRAN    |                 | Activo   | • | 27/01/2012     |              |          |
| *  |                                                                                                   | •          |             | -   |                              |                 |          | ٠ | 08/06/2015     |              |          |
| Re | ★     ✓     08/06/2015     Im       FUSAGASUGA     CUNDINAMARCA       Registro:     I     I     I |            |             |     |                              |                 |          |   |                |              |          |

#### 2.3.10. Interventores y Supervisores

A través de este menú puede ver, crear y modificar los datos de los responsables de realizar la supervisión de los contratos por dependencia.

|    | SUPERVISURES |                                         |  |  |  |  |  |  |  |  |
|----|--------------|-----------------------------------------|--|--|--|--|--|--|--|--|
|    | Dependencia  | TODAS LAS DEPENDENCIAS                  |  |  |  |  |  |  |  |  |
|    | Nit / C.C.   | 0001 🔹                                  |  |  |  |  |  |  |  |  |
|    | Nombres      | CONCEJO MUNICIPAL                       |  |  |  |  |  |  |  |  |
|    | Cargo        |                                         |  |  |  |  |  |  |  |  |
|    | Nivel        |                                         |  |  |  |  |  |  |  |  |
|    | F. Posesión  | Estado Activo -                         |  |  |  |  |  |  |  |  |
|    | F.Retiro     |                                         |  |  |  |  |  |  |  |  |
| -  |              |                                         |  |  |  |  |  |  |  |  |
| Re | gistro: 📕 🔳  | 1 • • • • • • • • • • • • • • • • • • • |  |  |  |  |  |  |  |  |

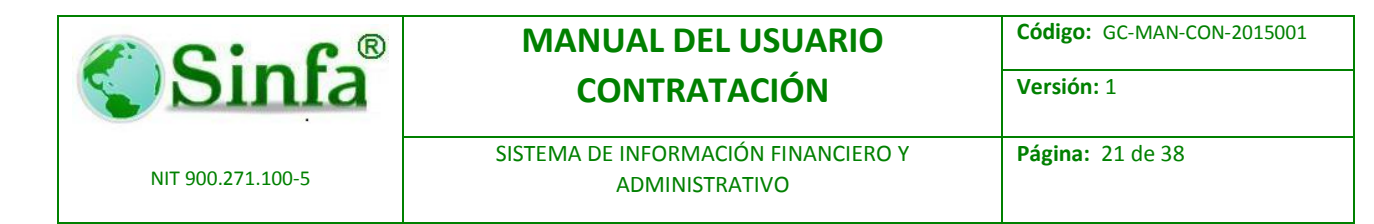

#### 2.3.11. Configuración de Formatos

A través de este menú puede ver, crear y modificar las variables para generación de minutas en MS Word. Para realizar este proceso se requiere el acompañamiento de un asesor de soporte de SINFA.

| Resoluciones y Documentos                                                |     |                   |                  |    |           |                                         |      |          |
|--------------------------------------------------------------------------|-----|-------------------|------------------|----|-----------|-----------------------------------------|------|----------|
| GENERA                                                                   | CIC | ON DE RESOL       |                  | D  | OCUMENTOS |                                         |      |          |
| Configuración del Archivo                                                | VA  | RIABLES UTILIZADA | AS EN EL DOCUMEN | тс | þ         |                                         |      |          |
|                                                                          |     | Nombre            | Variable o Camp  | o  | Formato   | Valor de la Constante                   | Minu | iscula 📥 |
| Codigo del Archivo 01 _ Copiar de                                        | ►   | {ano}             | 2010             | •  |           | ·                                       |      | No       |
| Descripción Variables Minutas                                            |     | {Cargo}           | Constante        | •  | Funcion   | CargoInterventor()                      |      | No       |
| Origen de los Datos QRY_MinutasContratc ->>                              |     | {CargoSuperviso   | SE               | •  | Funcion   |                                         |      | No       |
| Archivo Base Insertar Tabla 🗹 Sí                                         |     | {cedulaintervento | Constante        | •  | Funcion   | CedulaInterventor()                     |      | No       |
| \\Server01\sinfa\MINUTAS\OBRAPUBLICA\ContratoObra                        |     | {CedulaRepLega    | CedulaRepLegal   | •  |           |                                         |      | No       |
|                                                                          |     | {CiudadOrdenado   | NombreMunicipio  | •  | Ninguno   |                                         |      | No       |
|                                                                          |     | {CiudadRepLeg}    | CiudadRepLeg     | •  | Ninguno   |                                         |      | No       |
|                                                                          |     | {clase}           | clase            | •  |           |                                         |      | No       |
|                                                                          | 1   | {compania}        | compania         | •  | Ninguno   |                                         |      | No       |
| TABLAS DEL DOCUMENTO                                                     |     | {Contratista}     | Constante        | •  | Funcion   | <ul> <li>NombreContratista()</li> </ul> |      | No       |
| Marcador Origen Tabla 📲 📤                                                |     | {Dependencialnt   | Constante        | •  | Funcion   | Dependencialnterventor()                |      | No       |
| ► CONTRATOS Qry_Tablas -                                                 |     | {Direccion}       | direccion        | •  | Ninguno · | •                                       |      | No       |
| DISPONIBILIDAQry_R_disponibilidad                                        |     | {DptoOdenador}    | DptoOdenador     | •  |           |                                         |      | No       |
| *                                                                        |     | {DuracionDias}    | DuracionDias     | •  |           |                                         |      | No       |
|                                                                          |     | {DuracionMes}     | DuracionMes      | •  | Funcion   | Duracion()                              |      | No       |
| -                                                                        |     | {Especificacione  | Especificaciones | •  |           | ·                                       |      | No 👻     |
| Registro: I I I I I I I I Registro: II I I I I I I I I I I I I I I I I I | Re  | egistro: 🚺 🔳      | 1 🕨 州            |    | * de 46   |                                         |      |          |
| Registro: I I I I I I I I Registro: II I I I I I I I I I I I I I I I I I |     |                   |                  |    |           |                                         |      |          |

#### 2.3.12. Minutas de Contratación.

A través de este menú puede ver, crear y modificar las rutas de las planillas para los contratos por cada clase. Puede configurar varias platillas para una clase de contrato si así lo requiere la entidad.

También configure aquí otros documentos como convenios, actas resoluciones para cada clase de contrato.

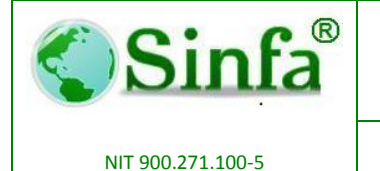

Código: GC-MAN-CON-2015001

SISTEMA DE INFORMACIÓN FINANCIERO Y **ADMINISTRATIVO** 

Página: 22 de 38

Versión: 1

| frm_Minutas : Formulario                                                                                                    |                                                                                                    |  |  |  |  |  |  |  |
|----------------------------------------------------------------------------------------------------|----------------------------------------------------------------------------------------------------|--|--|--|--|--|--|--|
| Direccion de Plantillas                                                                                                    |                                                                                                    |  |  |  |  |  |  |  |
| TODAS LAS DEPENDENCIAS         Vigencia       2012 •         Tipo de Formato       Minutas •         Selecione la clase de contratación         CONTRATO DE OBRA FUELICA         CONTRATO DE PRESTACIÓN DE SERVICIO         CONTRATO DE COMPRAVENTA         CONTRATO DE COMPRAVENTA         CONTRATO DE SUMINISTRO         CONTRATO DE COMPRAVENTA         CONTRATO DE COMPRAVENTA         CONTRATO DE COMPRAVENTA         CONTRATO DE COMPRAVENTA         CONTRATO DE COMPRAVENTA         CONTRATO DE COMPRAVENTA         CONTRATO DE COMPRAVENTA         CONTRATO DE COMPRAVENTA         CONTRATO DE COMPRAVENTA         CONTRATO DE COMPRAVENTA         CONTRATO DE COMPRAVENTA | Formatos<br>Generales<br>Digite la Dirección donde se encuentra la minuta<br>Nserver04\sinfa\MINUTAS\OBRAPUBLICA\ContratoC Variable Minuta Tabla V<br>Nserver04\sinfa\MINUTAS\OBRAPUBLICA\ContratoC Variable Minuta Tabla V<br>* V |  |  |  |  |  |  |  |
| CONTRATO DE CONSULTORIA                                                                                                    | Registro: 1 1 1 1 1 1 1 4 de 2                                                                                                    |  |  |  |  |  |  |  |

#### Salir 2.3.13.

A través de este menú puede salir de la aplicación de forma segura.

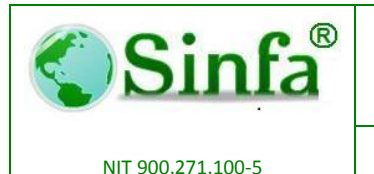

SISTEMA DE INFORMACIÓN FINANCIERO Y ADMINISTRATIVO Página: 23 de 38

#### 2.4. Menú de Procesos

A través de este menú podrá realizar toso el proceso precontractual, contractual y post contractual.

#### 2.4.1. Etapa Pre Contractual- Información presupuestal

Ingrese aquí toda la información de la etapa precontractual de la contratación siguiendo estos pasos:

- Seleccione Clase de contrato, ano y mes. Presione Continuar
- Seleccione la dependencia a la cual está destinada la contratación y ejercerá la supervisión.
- En el recuadro inferior seleccione la disponibilidad y el rubro y modifique el valor si es diferente al valor de la disponibilidad. Si son varios rubros puede agregar uno en cada line seleccionando a la disponibilidad. Previamente el área de presupuesto debió generar la disponibilidad para poder realizar este proceso.
- De click en el botón proponentes.
- En esta ventana seleccione el NIT o NOMBRE del proponente.
- Si falta alguna información del proponente el sistema dará una alerta con la información que debe diligenciar de este proponente.
- En el panel izquierdo aparecerán los requisitos que deben cumplir el proponente y la dependencia, de clic en la caja Estado para indicar cada uno de los requisitos cumplidos. En el caso en el que un requisito no aplique puede eliminarlo dando click en el botón "Eliminar".
- Tenga en cuenta que para que el contrato pueda ser asignado a un proponente deben haberse cumplido la totalidad de requisitos del proponente y de la dependencia.
- Para agregar otro proponente presione el botón Nuevo y seleccione el NIT o NOMBRE del proponente.

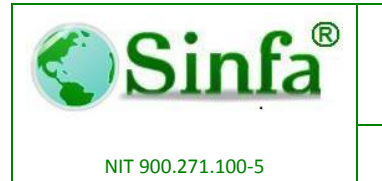

Código: GC-MAN-CON-2015001

SISTEMA DE INFORMACIÓN FINANCIERO Y ADMINISTRATIVO

Página: 24 de 38

Versión: 1

- El sistema signa un Número único a este proceso el cual puede observar en el recuadro "Contratación No."
- Presione el botón Guardar y regresar.
- Presione el botón
- •
- regresar para Volver al menú principal.

| frm_RegistrosCOntratacion : Formulario                                                           |                                                                                            |                                                             |        |  |  |  |  |  |
|--------------------------------------------------------------------------------------------------|--------------------------------------------------------------------------------------------|-------------------------------------------------------------|--------|--|--|--|--|--|
| Contratación No Dependencia OFC.                                                                 | 2015000397  Fecha 08/06, ASESORA PARA COMUNICACIONES                                       | /2015 Agregar                                               |        |  |  |  |  |  |
| Objeto de la Contrata<br>PRESTACION DE SERVICIO<br>INSTITUCIONES EDUCATI<br>EDUCACION DEL MUNICI | cion<br>D DE CONECTIVIDAD A INTERNET PARA LAS<br>VAS OFICIALES Y LA SECRETARIA DE<br>PIO . | S A Proponentes Contratación Presupuesto                    |        |  |  |  |  |  |
| Disp.                                                                                            | Numero de Cuenta                                                                           | Valor Nombre de la Cuenta                                   | Fuente |  |  |  |  |  |
| 2015050050                                                                                       | 23131101 9103 - 3                                                                          | 16,562,201.00 CONECTIVIDAD A INTERNET REC BCE SGP EDUCAC    | 9103   |  |  |  |  |  |
| 2015050050                                                                                       | 23131101 9031 • 1                                                                          | 53,769,079.00 CONECTIVIDAD A INTERNET R.P. LIBRE DESTINACIO | 9031   |  |  |  |  |  |
| •                                                                                                | •                                                                                          | \$                                                          |        |  |  |  |  |  |
| VALOR TOTAL<br>Registro: I                                                                       | DE CONTRATACION                                                                            | 470,331,280.00                                              | <br>   |  |  |  |  |  |

| PROPON                                                                                                    | RegistroProponentes<br>ENTES DE CONTRATACION                                         | <b>•••</b>    |
|----------------------------------------------------------------------------------------------------|--------------------------------------------------------------------------------------|---------------|
| Vigencia 2015 -<br>Contratación No: 2015000397 -<br>Contrato No 2015000397 -<br>Vir Contratacion: 470,331,280.00 | Descripción           Eliminar         solicitud previa, de la dependencia encargada | Estado        |
| Terceros     Valor de la Propuesta       830133580     •     470,331,280.00       MULTIASERVI LITDA     •        | Registro: 1 + + + + de 1                                                             |               |
| Naturaleza JURIDICA                                                                                              | REQUISITOS PRESENTADOS POR EL PROPONENTE                                             | Estado .      |
| Nit 830133580 Sucursal 001                                                                                       | Fliminar fotocopia del nit                                                           |               |
| Razon Social MULTIASERVI LTDA                                                                                    | Eliminar fotocopia cédula de ciudadania                                              | L No          |
| Rep. Legal JESUS EFREN TRIVIÑO DIAZ                                                                              | Eliminar registro de proponentes (cámara de comercio)                                | L No          |
| Profesión                                                                                                    | Eliminar certificado judicial vigente del representante legal                        | L No          |
| т.р.                                                                                                    | Eliminar certificado de antecedentes disciplinarios                                  | L No          |
| Cédula Rep. 80390369 Ciudad Cédula CHOACHI                                                                       | Registro: II I I I III                                                               | <u>↓ ↓ ↓ </u> |
| Registro: II I I II II II A de 2                                                                                 |                                                                                      |               |

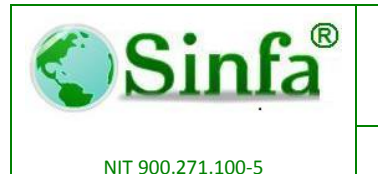

SISTEMA DE INFORMACIÓN FINANCIERO Y **ADMINISTRATIVO** 

#### 2.4.2. Etapa Contractual – Elaboración de la Minuta

A través de este menú puede asignar el proponente aun proceso precontractual, y diligenciar la información contractual y realizar la minuta.

Para generar la minuta siga estos pasos;

- Seleccione Clase de contrato, ano y mes, Presione Continuar
- El recuadro "Contratación No." Seleccione el número asignado en la etapa precontractual a este proceso de contratación.
- Verifique que se encuentre en la pestaña "Datos Básicos"
- Indique si el contrato requiere o no Póliza.
- Diligencia fecha de elaboración, fecha de firma, fecha de terminación y la duración en meses y días.
- Seleccione el ordenador del gasto para este contrato.
- Indigue el tipo de selección.
- Presione el Botón "Cargar Interventor" y seleccione la dependencia y el Interventor de la lista.
- Presione el Botón "Cargar Contratista" y seleccione uno de la lista. Tenga en cuenta que el proponente debió cumplir con todos los requisitos para poder cargarlo a este contrato.
- Presione el Botón "Formas de pago" y realice la distribución de pagos. Cierre la ventana y el aplicativo colocara el texto completo en el recuadro "FORMA DE PAGO" de los periodos y valores en números y letras. Puede editar esta información si así lo considera necesario.
- Si el contrato requiere póliza presione el botón "Amparos" y seleccione los amparos que debe presentar este contrato. Al diligenciar todos los datos podrá observar en el recuadro inferior de color azul el texto que indica el amparo.
- Si el contrato está ligado al banco de proyectos puede indicar los datos en el cuadro "Banco de proyectos".
- Ubíquese en la pestaña Justificación y edite cada una de las opciones allí mostradas.
- Ubíquese en la pestaña "Configuración SIA".

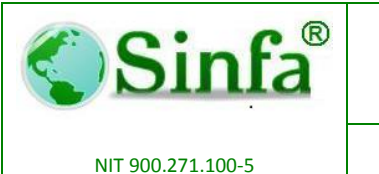

Página: 26 de 38

Versión: 1

SISTEMA DE INFORMACIÓN FINANCIERO Y ADMINISTRATIVO

- Si el contrato es "Urgencia manifiesta" o "Vigencias Futuras" Ubíquese en la pestaña "Datos Varios" y diligencie la información según corresponda.
- Vuelva a la pestaña "Datos Básicos".
- En el recuadro archivo Seleccione una Plantilla.
- Presione el Botón con el símbolo de MS Word.
- Se ha generado el documento en MS Word con la información de las variables.
- Si desea crear otro contrato en este instante presione el Botón "Nuevo Contrato" y repita todos los pasos.

| 8                                                                                                    | Contratos                                                                                                    | × |
|----------------------------------------------------------------------------------------------------|----------------------------------------------------------------------------------------------------|---|
| Nuevo Contrato NTRATO D                                                                                                    | E PRESTACION DE SERVICIOS PROFESIONLES                                                                                                    |   |
| Contrato: 20150094 -                                                                                                    | SINFA SISTEMA DE INFORMACION FINANCIERO Y<br>ADMINISTRATIVO S.A.S. Cambiar Número                                                                                                    |   |
| Contratacion No 2015000397 -                                                                                                    | Datos Básicos Justificación Presupuesto Configuracion SIA Datos Varios Polizas y Acta de Inicio                                                                                                    | _ |
| F. Elaboración 05/06/2015<br>F. Vencimiento 08/06/2015<br>Duracion 0 Meses y 0 Días<br>Total Días 0<br>Vigencia Meses 0<br>Vigencia Días 0<br>OBJETO CONTRACTUAL<br>PRESTACION DE SERVICIO DE<br>CONECTIVIDAD A INTERNET PARA<br>LAS INSTITUCIONES EDUCATIVAS<br>OFICIALES Y LA SECRETARIA DE<br>EN DOCUMENTALINO | Valor Contrato       470,331,280.00         Res Adjudicacion                                                                                                    |   |
| EDUCACION DEL MUNICIPIO .                                                                                                    | RESOLUCION DE ADJUDICACION       Image: Constraint of the second second se |   |
| Cargar Cargar Interventor Contratista                                                                                                    | nas de Pago Amparos Memorandos                                                                                                    |   |
| Registro: 1                                                                                                    | 1 ▶* de 1                                                                                                    |   |

#### 2.4.3. Etapa Contractual – Aprobación de Pólizas

Cree la aceptación de pólizas siguiendo estos pasos:

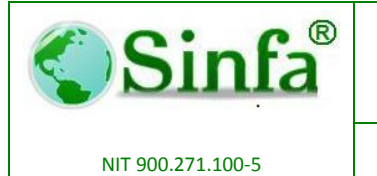

SISTEMA DE INFORMACIÓN FINANCIERO Y ADMINISTRATIVO

- Seleccione Clase de contrato, ano y mes, Presione Continuar
- Selección el número de contrato.
- Ingrese la fecha y número de resolución.
- Diligencia la totalidad de datos de la Póliza de cumplimiento y garantía en el panel izquierdo.
- En el cuadro ubicado en el centro indique los amparos aceptados, montos y fechas.
- Si el contrato también exige una Póliza de responsabilidad Civil Extracontractual ingrese los datos en el panel derecho e indique en el cuadro del centro los amparos y maque el indicador "Ind PRCEC".
- Presione el botón guardar
- Presione el batón Generar Aceptación.
- El aplicativo genera un documento en Ms Word con la resolución o carta.

| The frm_Polizas                                                                                                    | ×                                                                                                    |
|----------------------------------------------------------------------------------------------------|----------------------------------------------------------------------------------------------------|
| ACEPTACION DE POLIZAS                                                                                                    |                                                                                                    |
| Contrato         20150054 •         Image: String and String and Stri | n 📴                                                                                                    |
| POLIZA DE CUMPLIMIENTO Y AMPAROS<br>Garantia                                                                                                    | POLIZA DE REPONSABILIDAD CIVIL<br>EXTRACONTRACTUAL                                                                             |
| Nro Poliza         201403030301           Aseguradors         59098909-0         ▼           F. de Expedicion         01/01/2015           F. fe Expedicion         01/01/2015           Dirección         CRA 7 45 43           Tel         013000765349           Disección         CRA 7 45 43           Tel         013000765349           Disección         CRA 7 55 78           Tel         65789-09-66           Dipercoin         CRA 7 55 78           Tel         55 78           Tel         Cludad           ABRAQUI         ×           Cludad ABRAQUI         ×           Cludad ABRAQUI         ×           Registro:         14         1           Nro Anexo Poliza         45678765                                                                                                    | Aseguradora   Póliza No  F. de Expedicion  F. Faal  Dirección  Tel.  Dto  Cudad  Intermediario  Dirección  Nro Anexo Poliza  V |
|                                                                                                    | <b>↓</b>                                                                                                    |
| Registro: I∢ ∢ 1 ▶ ▶ ▶ ▶ ₩ de 1                                                                                                    |                                                                                                    |

#### 2.4.4. Etapa Contractual – Acta de Inicio

Cree el acta de Inicio siguiendo estos pasos:

- Seleccione Clase de contrato, ano y mes, Presione Continuar
- Selección el número de contrato.

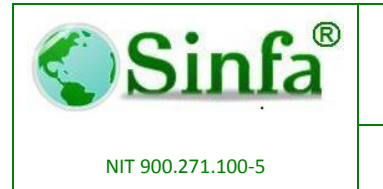

Código: GC-MAN-CON-2015001

SISTEMA DE INFORMACIÓN FINANCIERO Y ADMINISTRATIVO

Página: 28 de 38

Versión: 1

- Ingrese la fecha y número de resolución.
- Selección en el panel izquierda el tipo de Acta.
- Ingrese la fecha del acta.
- Selección una la plantilla
- Presione el Botón "Aceptar".
- El aplicativo genera un documento en Ms Word con el Acta.

| Contrato N                                    | lo 20150094  Uuracion Mes:<br><u>470,331,280.00</u> Duracion Dias:                          | 0 Fecha Firma: 08/0<br>0 FechaVencimiento 08/0                                            | 6/2015 Act Inicio<br>6/2015 Liquidacion:   | 08/06/2015<br>08/06/2015 |  |  |  |  |
|-----------------------------------------------|---------------------------------------------------------------------------------------------|-------------------------------------------------------------------------------------------|--------------------------------------------|--------------------------|--|--|--|--|
| cta de inicia                                 | CIÓN PRES<br>EDUC                                                                           | STACION DE SERVICIO DE CONECTIVIDAD A INTER<br>CATIVAS OFICIALES Y LA SECRETARIA DE EDUC. | RNET PARA LAS INSTI<br>ACION DEL MUNICIPIO | TUCIONES                 |  |  |  |  |
|                                               |                                                                                             | 1                                                                                         |                                            | 1                        |  |  |  |  |
|                                               | DATOS DEL CONTRATISTA                                                                       | DATOS DEL INTERVENTOR                                                                     | Eacha Acta                                 | Ver Actas                |  |  |  |  |
| Nit Contratista                               | 900271100                                                                                   | Cédula 0009                                                                               | Fecha Acta                                 |                          |  |  |  |  |
| The Contractora                               |                                                                                             |                                                                                           |                                            |                          |  |  |  |  |
| Contratista                                   | SINFA SISTEMA DE INFORMACION FINANCI                                                        | Nombre SECRETARIA DE OBRAS PUBLIC                                                         |                                            | EliminarActa             |  |  |  |  |
| Contratista<br>Rep. Legal                     | SINFA SISTEMA DE INFORMACION FINANCI<br>LUIS EDUARDO SALAMANCA SILVA                        | Nombre SECRETARIA DE OBRAS PUBLIC                                                         |                                            | EliminarActa             |  |  |  |  |
| Contratista<br>Rep. Legal<br>Cedula           | SINFA SISTEMA DE INFORMACION FINANCI<br>LUIS EDUARDO SALAMANCA SILVA<br>9531992             | Nombre SECRETARIA DE OBRAS PUBLIC<br>Nivel                                                | Fecha Acta                                 | EliminarActa             |  |  |  |  |
| Contratista<br>Rep. Legal<br>Cedula<br>Ciudad | SINFA SISTEMA DE INFORMACION FINANCI<br>LUIS EDUARDO SALAMANCA SILVA<br>9531992<br>SOGAMOSO | Nombre SECRETARIA DE OBRAS PUBLIC<br>Nivel<br>Cargo                                       | Fecha Acta                                 | EliminarActa             |  |  |  |  |

#### 2.4.5. Etapa Contractual – Modificaciones

Cree modificaciones siguiendo estos pasos

- Seleccione Clase de contrato, ano y mes, Presione Continuar
- Selección el número de contrato.
- Presione el Botón "Aceptar".
- Ingrese el Objeto y la Nueva Forma de Pago, duración y fecha del documento.
- Seleccione en el recuadro inferior la información de la disponibilidad y rubros presupuestales.
- Selección una la plantilla
- Presione el Botón Ms Word.
- El aplicativo genera un documento en Ms Word con el Otros Sí.

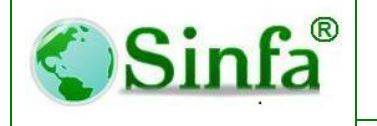

Código: GC-MAN-CON-2015001

NIT 900.271.100-5

SISTEMA DE INFORMACIÓN FINANCIERO Y ADMINISTRATIVO Página: 29 de 38

Versión: 1

|                              | Sub_OtrosSI : Form                                                                           | ulario                         |          |  |  |  |
|------------------------------|----------------------------------------------------------------------------------------------|--------------------------------|----------|--|--|--|
|                              | DATOS DE LA ADI                                                                              | CIÓN O PRORROGA                | <b>L</b> |  |  |  |
| Adición No<br>Duracion Dias: | 00001         Fecha Adición         08/06/2015           2         Duracion Meses:         0 | Fecha Justificacion 08/06/2015 |          |  |  |  |
| Valor:                       | 64,767.00                                                                                    |                                |          |  |  |  |
| Objeto:                      | ADICION AL CONTRATO XXXXX EN TIMEPO Y VALOR                                                  | PO                             |          |  |  |  |
| Forma de pago                | Forma de pago Alliquidacion del contrato                                                     |                                |          |  |  |  |
| Disp.                        | Numero de Cuenta Valor                                                                       | Nombre de la Cuenta            | <b>_</b> |  |  |  |
| 2015050058                   |                                                                                              | VIATICOS Y GASTOS DE VIAJE     | - 1      |  |  |  |
|                              | <u> </u>                                                                                     |                                | -        |  |  |  |
| VALOR TOT                    | AL DE CONTRATACION 64,767.0                                                                  | 0                              | •        |  |  |  |
| Registro: I                  | 1 • • • • • • • • • • • • • • • • • • •                                                      |                                |          |  |  |  |
| Viáticos y Gastos de         | viaje,                                                                                       |                                |          |  |  |  |

#### 2.4.6. Etapa PostContractual – Acta de Liquidación

Cree el acta de Inicio siguiendo estos pasos:

- Seleccione Clase de contrato, ano y mes, Presione Continuar
- Selección el número de contrato.
- Ingrese la fecha y número de resolución.
- Selección en el panel izquierda el tipo de Acta.
- Ingrese la fecha del acta.
- Selección una la plantilla
- Presione el Botón "Aceptar".
- El aplicativo genera un documento en Ms Word con el Acta.

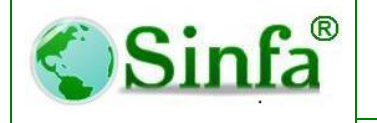

NIT 900.271.100-5

#### **MANUAL DEL USUARIO** CONTRATACIÓN

Código: GC-MAN-CON-2015001

SISTEMA DE INFORMACIÓN FINANCIERO Y **ADMINISTRATIVO** 

**Página:** 30 de 38

Versión: 1

| Actas : Formulario       ELABORACION DE ACTAS                                                                      |                                                                                                    |  |  |  |
|----------------------------------------------------------------------------------------------------|----------------------------------------------------------------------------------------------------|--|--|--|
| Contrato No Duracion Mes:<br><u>470,331,280.00</u> Duracion Dias:                                                  | 0 Fecha Firma: 08/06/2015 Act Inicio 08/06/2015<br>0 FechaVencimiento 08/06/2015 Liquidacion: 08/06/2015                                                                                      |  |  |  |
| ACTA DE LIQUIDACION PRE<br>EDU<br>DATOS DEL CONTRATISTA                                                            | STACION DE SERVICIO DE CONECTIVIDAD A INTERNET PARA LAS INSTITUCIONES         CATIVAS OFICIALES Y LA SECRETARIA DE EDUCACION DEL MUNICIPIO .         DATOS DEL INTERVENTOR         Fecha Acta |  |  |  |
| Nit Contratista 900271100 Contratista SINFA SISTEMA DE INFORMACION FINANCI                                         | Cédula         0009           Nombre         SECRETARIA DE OBRAS PUBLIC                                                                                                    |  |  |  |
| Rep. Legal         LUIS EDUARDO SALAMANCA SILVA           Cedula         9531992           Ciudad         SOGAMOSO | Nivel                                                                                                    |  |  |  |
| Registro: 1 + 1 + de 1                                                                                             |                                                                                                    |  |  |  |

#### 2.4.7. Convenios Interadministrativos- Información presupuestal

Ingrese aquí toda la información de la etapa precontractual de la contratación siguiendo estos pasos:

- Seleccione Clase de contrato, ano y mes. Presione Continuar
- Seleccione la dependencia a la cual está destinada la contratación y ejercerá la supervisión.
- En el recuadro inferior seleccione la disponibilidad y el rubro y modifique el valor si es diferente al valor de la disponibilidad. Si son varios rubros puede agregar uno en cada line seleccionando a la disponibilidad. Previamente el área de presupuesto debió generar la disponibilidad para poder realizar este proceso.
- De click en el botón proponentes.
- En esta ventana seleccione el NIT o NOMBRE del proponente.

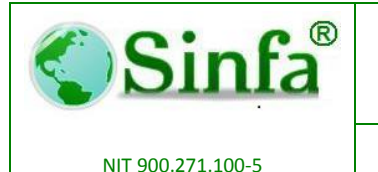

Código: GC-MAN-CON-2015001 Versión: 1

SISTEMA DE INFORMACIÓN FINANCIERO Y ADMINISTRATIVO

- Si falta alguna información del proponente el sistema dará una alerta con la información que debe diligenciar de este proponente.
- En el panel izquierdo aparecerán los requisitos que deben cumplir el proponente y la dependencia, de clic en la caja Estado para indicar cada uno de los requisitos cumplidos. En el caso en el que un requisito no aplique puede eliminarlo dando click en el botón "Eliminar".
- Tenga en cuenta que para que el contrato pueda ser asignado a un proponente deben haberse cumplido la totalidad de requisitos del proponente y de la dependencia.
- Para agregar otro proponente presione el botón Nuevo y seleccione el NIT o NOMBRE del proponente.
- El sistema signa un Número único a este proceso el cual puede observar en el recuadro "Contratación No."
- Presione el botón Guardar y regresar.
- Presione el botón regresar para Volver al menú principal.

| ontrat<br>Depe                       | tación No 20<br>endencia OFC. A                                               | 015000397 -<br>SESORA PARA              | <u>Fecha</u>                       | 08/06/2015<br>ES •                 | Agregar                                                                                      |                                                                                   |                    |
|--------------------------------------|-------------------------------------------------------------------------------|-----------------------------------------|------------------------------------|------------------------------------|----------------------------------------------------------------------------------------------|-----------------------------------------------------------------------------------|--------------------|
| Objeto<br>(ESTAC<br>ISTITUC<br>DUCAC | o de la Contrataci<br>CION DE SERVICIO<br>CIONES EDUCATIV.<br>ION DEL MUNICIP | DE CONECTIVII<br>AS OFICIALES Y<br>IO . | AD A INTERNET I<br>LA SECRETARIA D | PARA LAS                           | Valor         470,331,280.00           Proponentes         Proponentes                       | AFECTACIONES <u>R</u> eversar <u>C</u> ontratación           Pr <u>e</u> supuesto |                    |
|                                      |                                                                               |                                         |                                    |                                    | ,                                                                                            |                                                                                   |                    |
|                                      | Disp.                                                                         | Numero                                  | de Cuenta                          | Valor                              | Nombre de la Cu                                                                              | enta                                                                              | Fuente             |
| 2                                    | Disp.<br>2015050050 -                                                         | Numero<br>23131101                      | de Cuenta<br>9103 -                | Valor<br>316,562,20                | Nombre de la Cu<br>1.00 CONECTIVIDAD A INTERNET REC B                                        | enta<br>ICE SGP EDUCAC 910                                                        | Fuente             |
| 2                                    | Disp.<br>2015050050 -<br>2015050050 -                                         | Numero<br>23131101<br>23131101          | de Cuenta<br>9103 ▼<br>9031 ▼      | Valor<br>316,562,20<br>153,769,075 | Nombre de la Cu<br>1.00 CONECTIVIDAD A INTERNET REC B<br>9.00 CONECTIVIDAD A INTERNET R.P. L | enta<br>ICE SGP EDUCAC 910<br>IBRE DESTINACIO 903                                 | Fuente<br>03<br>31 |
| 22                                   | Disp.<br>2015050050 -<br>2015050050 -<br>-                                    | Numero<br>23131101<br>23131101          | de Cuenta<br>9103 ▼<br>9031 ▼<br>▼ | Valor<br>316,562,20<br>153,769,075 | Nombre de la Cu<br>1.00 CONECTIVIDAD A INTERNET REC B<br>9.00 CONECTIVIDAD A INTERNET R.P. L | enta   910<br>ICE SGP EDUCAC   910<br>IBRE DESTINACIO   903                       | Fuente<br>03<br>31 |

| 1 | Cin | C.® |
|---|-----|-----|
|   | DI  | lla |
|   |     |     |

NIT 900.271.100-5

#### **MANUAL DEL USUARIO CONTRATACIÓN**

Código: GC-MAN-CON-2015001

SISTEMA DE INFORMACIÓN FINANCIERO Y **ADMINISTRATIVO** 

**Página:** 32 de 38

Versión: 1

| B PROPON                                                                                                    | RegistroProponentes<br>IENTES DE CONTRATACION                                                                                                    |        |
|----------------------------------------------------------------------------------------------------|----------------------------------------------------------------------------------------------------|--------|
| Vigencia 2015 -<br>Contratación No: 2015000397 -<br>Contrato No<br>Vir Contratacion: 470,331,280.00<br>Terceros Valor de la Propuesta<br>830133580 - 470,331,280.00                                                                                                    | REQUISITOS PRESENTADOS POR LA DEPENDENCIA.         Descripción         Eliminar       solicitud previa, de la dependencia encargada         Registro:       I       I         I       I       I                                                                                                    | Estado |
| Naturaleza       JURIDICA         Nit       830133580         Sucursal       001         Razon Social       MULTIA SERVI LTDA         Rep. Legal       JESUS EFREN TRIVIÑO DIAZ         Profesión       T.P.         Cédula Rep.       80390369         Ciudad Cédula       CHOACHI | REQUISITOS PRESENTADOS POR EL PROPONENTE         Concepto         Eliminar       fotocopia del nit         Eliminar       fotocopia cédula de ciudadania         Eliminar       registro de proponentes (cámara de comercio)         Eliminar       certificado judicial vigente del representante legal         Eliminar       certificado de antecedentes disciplinarios         Registro:       1         1       > */ | Estado |

#### 2.4.8. Convenios Interadministrativos – Elaboración de la Minuta

A través de este menú puede asignar el proponente aun proceso precontractual, y diligenciar la información contractual y realizar la minuta.

Para generar la minuta siga estos pasos;

- Seleccione Clase de contrato, ano y mes, Presione Continuar
- El recuadro "Contratación No." Seleccione el número asignado en la etapa precontractual a este proceso de contratación.
- Verifique que se encuentre en la pestaña "Datos Básicos"
- Indique si el contrato requiere o no Póliza.
- Diligencia fecha de elaboración, fecha de firma, fecha de terminación y la duración en meses y días.
- Seleccione el ordenador del gasto para este contrato.
- Indigue el tipo de selección.
- Presione el Botón "Cargar Interventor" y seleccione la dependencia y el Interventor de la lista.
- Presione el Botón "Cargar Contratista" y seleccione uno de la lista. Tenga en cuenta que el proponente debió cumplir con todos los requisitos para poder cargarlo a este contrato.

SISTEMA DE INFORMACIÓN FINANCIERO Y ADMINISTRATIVO

- Presione el Botón "Formas de pago" y realice la distribución de pagos. Cierre la ventana y el aplicativo colocara el texto completo en el recuadro "FORMA DE PAGO" de los periodos y valores en números y letras. Puede editar esta información si así lo considera necesario.
- Si el contrato requiere póliza presione el botón "Amparos" y seleccione los amparos que debe presentar este contrato. Al diligenciar todos los datos podrá observar en el recuadro inferior de color azul el texto que indica el amparo.
- Si el contrato está ligado al banco de proyectos puede indicar los datos en el cuadro "Banco de proyectos".
- Ubíquese en la pestaña Justificación y edite cada una de las opciones allí mostradas.
- Ubíquese en la pestaña "Configuración SIA".
- Realice la configuración de cada uno de los recuadros para generar este informe.
- Si el contrato es "Urgencia manifiesta" o "Vigencias Futuras" Ubíquese en la pestaña "Datos Varios" y diligencie la información según corresponda.
- Vuelva a la pestaña "Datos Básicos".
- En el recuadro archivo Seleccione una Plantilla.
- Presione el Botón con el símbolo de MS Word.
- Se ha generado el documento en MS Word con la información de las variables.
- Si desea crear otro contrato en este instante presione el Botón "Nuevo Contrato" y repita todos los pasos.

| C:C.®                                                                                                    | MANUAL DEL USUARIO                                                                                                    | Código: GC-MAN-CON-2015                                                                                                    |  |
|----------------------------------------------------------------------------------------------------|----------------------------------------------------------------------------------------------------|----------------------------------------------------------------------------------------------------|--|
| Sinia                                                                                                    | CONTRATACIÓN Versión: 1                                                                                                    |                                                                                                    |  |
| NIT 900.271.100-5                                                                                                    | SISTEMA DE INFORMACIÓN FINANCIERO Y<br>ADMINISTRATIVO                                                                                                    | Página: 34 de 38                                                                                                    |  |
| Nuevo Contrato                                                                                                    | Contratos DE PRESTACION DE SERVICIOS PROFESIONLES                                                                                                    | ×                                                                                                    |  |
| Contrato: 20150094                                                                                                    | SINFA SISTEMA DE INFORMACION FINANCIERO Y<br>ADMINISTRATIVO S.A.S.                                                                                                    | Cambiar Número                                                                                                    |  |
| Contratacion No 2015000397                                                                                                    | Datos Básicos Justificación Presupuesto Configuracion SIA Datos Varios Polizas                                                                                                    | y Acta de Inicio                                                                                                    |  |
| F. Elaboración 05/06/2015<br>F. Vencimiento<br>B. Firma 08/06/2015<br>Duracion 0 Meses y 0 Di<br>Total Dias 0<br>Vigencia Meses 0<br>Vigencia Dias 0<br>OBJETO CONTRACTUAL<br>PRESTACION DE SERVICIO DE<br>CONECTIVDAD A INTERNET PARA<br>LAS INSTITUCIONES EDUCATIVAS<br>OFICIALES Y LA SECRETARIA DE<br>EDUCACION DEL MUNICIPIO . | Valor Contrato       470,331,280.00         Res Adjudicacion       -         Dependencia       OFC. ASESORA PARA COMUNICA( -         Ordenador del Gasto       CARLOS ANDRE DAZA BELTRAN -         Valor Contratación       470,331,280.00         Tipo de Selección       Contratacion Directa -         Estado del Contrato       Activo         Número de Selección       -         Publicación SECOP       NO -         Fiducia Anticipo?       NO -         Fecha Oferta       08/06/2015         Anulado         RESOLUCION DE ADJUDICACION       Impreso | FORMA DE PAGO ento (100%) en Dos (2) pagos Doscientos Treinta y cinco millones a y cinco millones (\$ 235,165,640.00),  DE PROYECTOS  Entrada almacen? Anticipo?: NO_ Kikkov % |  |
| Cargar Cargar                                                                                                    | ormas de Pago Amparos Memorandos                                                                                                    | <u> </u>                                                                                                    |  |

#### 2.4.9. Convenios Interadministrativos – Aprobación de Pólizas

Cree la aceptación de pólizas siguiendo estos pasos:

- Seleccione Clase de contrato, ano y mes, Presione Continuar
- Selección el número de contrato.
- Ingrese la fecha y número de resolución.
- Diligencia la totalidad de datos de la Póliza de cumplimiento y garantía en el panel izquierdo.
- En el cuadro ubicado en el centro indique los amparos aceptados, montos y fechas.
- Si el contrato también exige una Póliza de responsabilidad Civil Extracontractual ingrese los datos en el panel derecho e indique en el cuadro del centro los amparos y maque el indicador "Ind PRCEC".
- Presione el botón guardar
- Presione el batón Generar Aceptación.

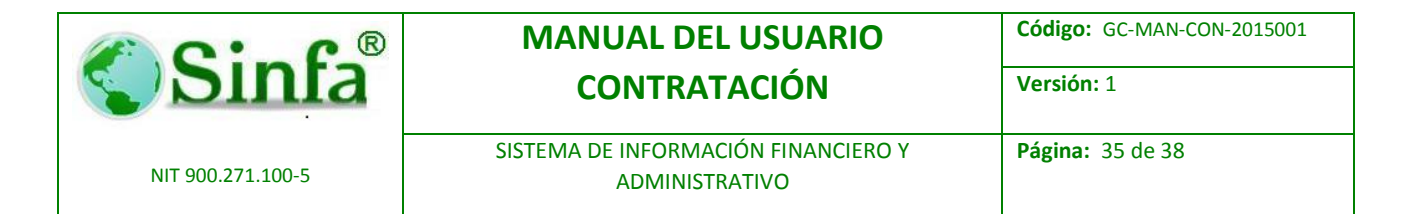

• El aplicativo genera un documento en Ms Word con la resolución o carta.

|                                                                                                    | frm_Polizas                                                                                                    | x |
|----------------------------------------------------------------------------------------------------|----------------------------------------------------------------------------------------------------|---|
|                                                                                                    | ACEPTACION DE POLIZAS                                                                                                    |   |
| Contrato         20150094 _         900271100           Valor         470,331,280.00         SNFA SISTEM<br>FINANCIERO                                                                                                    | IA DE INFORMACIÓN<br>/ ADMINISTRATIVO S.A.S.                                                                                                    |   |
| POLIZA DE CUMPLIMIENTO Y<br>Garantia                                                                                                    | AMPAROS POLIZA DE REPONSABILIDAD CIVIL<br>Extracontractual                                                                                                    |   |
| Nro Poliza 201403030301<br>Aseguradora 99098909-0<br>F. de Expedicion 01/01/2015<br>F. feia 311/22016<br>Dirección CRA 7 45 43<br>Tel 018000765349<br>Db800307A •<br>Ciudas 800307A •<br>Ciudas 800307A •<br>Ciudas 800307A •<br>Ciudas 455.785-09-66<br>Dpta ANTOOUIA •<br>Ciudas ABRIA.QUI •<br>Nro Anexo Poliza 45578765<br>Re | Cod.         %         VIr Base         Vir Asgurrado         Fecha Inicio Fecha Inicio Fecha Inini Inicio Fecha Inicio Fecha Inicio Fecha Inini Inicio F |   |
|                                                                                                    |                                                                                                    |   |
| www                                                                                                    | ¢                                                                                                    |   |
| Registro: I I I I I I K d                                                                                                    | le 1                                                                                                    |   |

#### 2.5. Menú de Informes

A través de este menú puede generar diferentes tipos de reporte.

## 2.5.1. Genere certificaciones de contratistas sobre su experiencia en la entidad.

| Sinfa                                         | CONTRATACIÓN                                             | Versión: 1              |
|-----------------------------------------------|----------------------------------------------------------|-------------------------|
|                                               |                                                          |                         |
| NIT 900.271.100-5                             | SISTEMA DE INFORMACIÓN FINANCIERO Y<br>ADMINISTRATIVO    | <b>Página:</b> 36 de 38 |
| Frm_ICertit                                   | ficaciones : Formulario                                  |                         |
| Fecha Inicial<br>Fecha Final<br>Tercero SINF/ | 01/01/2015<br>08/06/2015<br>A SISTEMA DE INFORMACION FIN |                         |

### 2.5.2. Irme de contratos por Clase de Contrato.

| frm_IClasesContratos : Forr                                                                                                    | nulario 🗾                         |
|----------------------------------------------------------------------------------------------------|-----------------------------------|
| Informe Discriminado p                                                                                                    | oor Clase                         |
| Periodo       Año       2015 ▼       Mes Inicial       Junio       Mes Final         Junio         Por class                                                                                | ses                               |
| Tipo<br>Seleccione de la lista la clase de contratación p<br>informe de contrato                                                                                                    | ara la cual desea obtener el<br>s |
| AGUA POTABLE Y SANEAMIENTO BASIC A<br>BODEGA ALMACEN<br>BODEGA DE INSERVIBLES<br>Bodega Obras Publicas<br>CONCEJO MUNICIPAL<br>CONTABILIDAD<br>CONTROL INTERNO<br>CONVENIOS DEPARTAMENTALES |                                   |

#### 2.5.3. Listado Diario

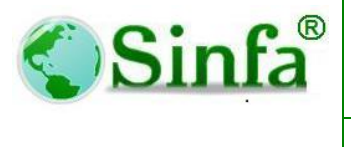

Código: GC-MAN-CON-2015001

NIT 900.271.100-5

SISTEMA DE INFORMACIÓN FINANCIERO Y ADMINISTRATIVO Página: 37 de 38

Versión: 1

| 8                | Listado Diario     RELACION DIARIA DE CONTRATOS                                                 |                            |                                          |  |  |  |
|------------------|-------------------------------------------------------------------------------------------------|----------------------------|------------------------------------------|--|--|--|
| Fech<br>Buscar ( | CIONES<br>Vigencia 2015<br>na Inicial 08/06/201<br>na Final 08/06/201<br>Objeto Contractual por | 5<br>5<br>8<br>8<br>8<br>8 | ación de Contratos<br>ación de Convenios |  |  |  |
|                  | <u>A</u> ceptar                                                                                 |                            | <u>C</u> errar                           |  |  |  |

#### 2.5.4. Listado por dependencia y Contratista

| <b>EB</b>                                                                                          | Contratos por dependencia                     |                  |                                                                                           |  |  |
|----------------------------------------------------------------------------------------------------|-----------------------------------------------|------------------|-------------------------------------------------------------------------------------------|--|--|
| Reporte por Contratistas y Dependencia                                                             |                                               |                  |                                                                                           |  |  |
| fecha Inicial 08/01 Seleccione Codigo Inicia  Codigo Final Todas las Clase Buscar Objeto Contractu | 5/2015 Fecha<br>e el parámetro a co<br>la por | Final 08/06/2015 | Movimientos  Por Dependencia  Por Contratista  Tipo  Todos losTipos  Contratos  Convenios |  |  |
|                                                                                                    | <u>A</u> ceptar                               | ×                | <u>C</u> errar                                                                            |  |  |
|                                                                                                    |                                               |                  |                                                                                           |  |  |

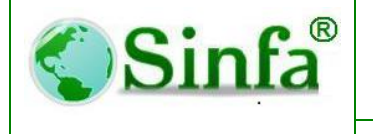

NIT 900.271.100-5

MANUAL DEL USUARIO CONTRATACIÓN Código: GC-MAN-CON-2015001 Versión: 1

SISTEMA DE INFORMACIÓN FINANCIERO Y ADMINISTRATIVO Página: 38 de 38

#### ADVERTENCIA

Este manual así como el programa están protegidos por las leyes de derecho de autor y otros tratados internacionales. La reproducción ilícita o distribución no autorizada de este manual, del programa o de cualquier parte del mismo, está penado por la ley con severas sanciones civiles y penales y será objeto de todas las acciones judiciales que correspondan.